## Setting up Microsoft Outlook (E-mail)

1) Find the Microsoft outlook icon by going to start menu

\*It might also be found if you click on all programs and then Microsoft office and the icon is also in there

| Internet<br>Internet Explorer      | 🤌 My Documents                  |
|------------------------------------|---------------------------------|
| E-mail<br>Microsoft Office Outlook | My Recent Documents             |
| TightVNC Viewer                    |                                 |
| Lotus Approach                     | I My Computer                   |
| Microsoft Office Word 2003         | Control Panel                   |
| Remote Desktop Connection          | Set Program Access and Defaults |
| Adobe Acrobat 8<br>Professional    | Administrative Tools            |
| Microsoft Office Excel 2003        | Printers and Faxes              |
|                                    | 🕜 Help and Support              |
|                                    | P Search                        |
| All Programs 📡                     | 707 Run                         |

- 2) Click on the E-mail Icon Wait for Outlook to Finish installing.
- 3) Click on the set up new e-mail account.

| -mail Accounts |                                                                                                    |
|----------------|----------------------------------------------------------------------------------------------------|
|                | This wizard will allow you to change the e-mail accounts and directories that Outlook uses.                                                                                                    |
|                | E-mail                                                                                                    |
|                | <ul> <li>Add a new e-mail account</li> <li>View or change existing e-mail accounts</li> </ul> Directory <ul> <li>Add a new directory or address book</li> <li>View or change existing directories or address books</li> </ul> |
|                | < Back Next > Close                                                                                                    |

## 4) Choose Microsoft Exchange Server

| -mail Accounts                                                                                          |        |
|----------------------------------------------------------------------------------------------------|--------|
| Server Type<br>You can choose the type of server your new e-mail account will work with.                | ×      |
| Microsoft Exchange Server     ■                                                                         |        |
| Connect to an Exchange server to read e-mail, access public folders, and share<br>documents.            |        |
| 🔘 РОРЗ                                                                                                  |        |
| Connect to a POP3 e-mail server to download your e-mail.                                                |        |
| ○ IMAP                                                                                                  |        |
| Connect to an IMAP e-mail server to download e-mail and synchronize mailbox<br>folders.                 |        |
| Онттр                                                                                                   |        |
| Connect to an HTTP e-mail server such as Hotmail to download e-mail and<br>synchronize mailbox folders. |        |
| O Additional Server Types                                                                               |        |
| Connect to another workgroup or 3rd-party mail server.                                                  |        |
|                                                                                                    |        |
|                                                                                                    |        |
|                                                                                                    |        |
|                                                                                                    |        |
|                                                                                                    |        |
| < Back Next >                                                                                           | Cancel |

5) in the first box put in **fcdcex4** and in the 2<sup>nd</sup> box but in your username (make sure you click check name and that **your** full name comes up)

| E-mail Accounts                                               |                                                      |              |
|---------------------------------------------------------------|------------------------------------------------------|--------------|
| Exchange Server Settings<br>You can enter the required        | information to connect to your Exchange server.      | ×            |
| Type the name of your Microsoft system administrator.         | Exchange Server computer. For information, see your  |              |
| Microsoft Exchange Server:                                    | fcdcex4.co.franklin.oh.us                            |              |
|                                                               | ✓ Use Cached Exchange Mode                           |              |
|                                                               |                                                      |              |
| Type the name of the mailbox se<br>is usually your user name. | t up for you by your administrator. The mailbox name |              |
| User Name:                                                    | Jones, Jennifer M.                                   | Check Name   |
|                                                               |                                                      |              |
|                                                               |                                                      |              |
|                                                               |                                                      |              |
|                                                               | _                                                    |              |
|                                                               | M                                                    | ore Settings |
|                                                               |                                                      |              |
|                                                               |                                                      |              |
|                                                               |                                                      |              |
|                                                               |                                                      |              |
|                                                               | Back Next                                            | > Cancel     |

6) then select next until you are though and the mail comes up